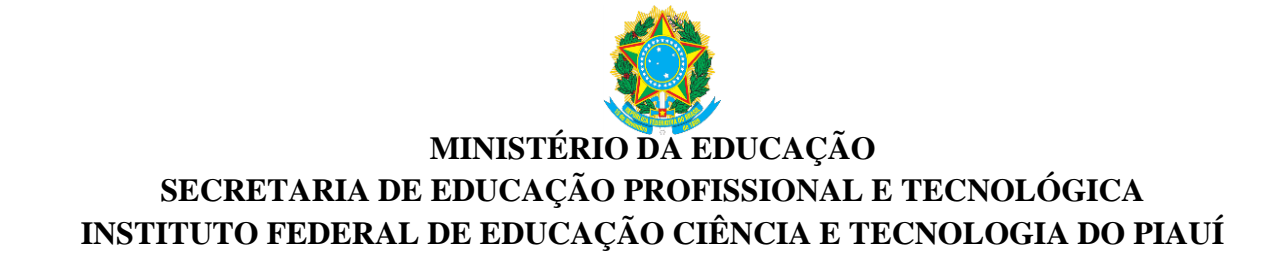

| Yahoo 🗙 suap                                                  | Projeto de Pesqui | sa - SUAP: S 🛪 | +                                                                                                    |                           |          |               |                    | 10 mm                              |                    |               |       | × |
|---------------------------------------------------------------|-------------------|----------------|----------------------------------------------------------------------------------------------------|---------------------------|----------|---------------|--------------------|------------------------------------|--------------------|---------------|-------|---|
| 🔦 🛈 🔒 https://suap.ifpi.edu.br/pesquisa/projeto/6/?tab=equipe |                   |                |                                                                                                    |                           |          | C Q Pesquisar |                    |                                    |                    | •             | 俞     | ≡ |
| 🔊 Mais visitados   Primeiros passos                           |                   |                |                                                                                                    |                           |          |               |                    |                                    |                    |               |       |   |
| 🗃 Administração                                               |                   |                |                                                                                                    |                           |          |               |                    |                                    |                    |               |       | ^ |
| 曫 GESTÃO DE PESSOAS                                           | Títu              | o do Projeto   | ESTUDO DA INFLUENCIA DO TAMANHO DO GRÃO NAS PROPRIEDADES MECÂNICAS EM ARGILAS UTILIZADAS NA FABRICAÇÃO DE CERÂMICA<br>VERMELHA NO ESTADO DO PIAUÍ. |                           |          |               |                    |                                    |                    |               |       |   |
| ALMOXARIFADO                                                  | Perío             | odo do Edita   | Inscrição                                                                                                    |                           |          |               |                    |                                    |                    |               |       |   |
| 🖋 ENSINO                                                      | Campi             | us do Projeto  | CATCE                                                                                                    |                           |          |               |                    |                                    | Su                 | ipervisor d   | •     |   |
| DES. INSTITUCIONAL                                            |                   |                | Projeto                                                                                                    |                           |          |               |                    |                                    |                    |               |       |   |
| CENTRAL DE SERVIÇOS                                           |                   |                |                                                                                                    |                           |          |               |                    |                                    |                    |               |       |   |
| I TEC. DA INFORMAÇÃO                                          |                   |                |                                                                                                    |                           |          |               |                    |                                    |                    |               |       |   |
| FXTENSÃO                                                      | Dados             | do Projeto 🔇   | Dados do EDITAL Nº 77 DE :                                                                                                    | 28/06/2017 PIBIC - CNPg 🥥 | Equipe ( | Metas/Obj     | etivos Específicos | 6 Plano de Aplicação 🥥 Pla         | no de Desembolso 🤙 | 12            |       |   |
|                                                               |                   |                |                                                                                                    |                           |          |               |                    |                                    |                    |               |       |   |
| <ul> <li>Polatérios</li> </ul>                                | Anexos            | 2 Ca           | Iculo da Pontuação 28                                                                                                    |                           |          |               |                    |                                    |                    |               |       |   |
|                                                               | Faul              |                |                                                                                                    |                           |          |               |                    |                                    |                    |               |       |   |
|                                                               | - Equi            | pe             |                                                                                                    |                           |          |               |                    |                                    |                    |               |       |   |
| > Editais                                                     |                   |                |                                                                                                    |                           |          |               |                    |                                    | Adicionar Aluno A  | licionar Serv | ridor | E |
| <ul> <li>Projetos</li> </ul>                                  |                   |                |                                                                                                    |                           |          |               |                    |                                    |                    |               |       |   |
| Projetos<br>Maus Deviates                                     | Ações             | Situação       | Membro da Equipe                                                                                                    | Categoria/Titulação       | Bolsista | Coordenador   | Carga Horária      | Opções                             |                    |               |       |   |
| Submeter Projetos                                             | 9.6               | Ativo          | Nome: Ayrton de Sa Brandim                                                                                                    | DOCENTE (DOUTORADO)       | Não      | Sim           | 4 h/s              | Substituir Coordenador Gerenciar A | Anexos Ver Plano d | e Trabalho    |       |   |
| Tornar-se Avaliador                                           | ~0                | Alivo          | (1050024)                                                                                                    | DOCENTE (DOOTORNOO)       | Nuo      | 3111          | 1105               |                                    |                    |               |       |   |
| Pré-avaliar Projetos                                          |                   |                |                                                                                                    |                           |          |               |                    |                                    |                    |               |       |   |
| Avaliar Projetos                                              |                   |                |                                                                                                    |                           |          |               |                    |                                    |                    |               |       |   |
| Indicar Avaliador por Projeto                                 |                   |                |                                                                                                    |                           |          |               |                    |                                    |                    |               |       |   |
| Gerenciar Supervisores                                        |                   |                |                                                                                                    |                           |          |               |                    |                                    |                    |               |       |   |
| Monitoramento                                                 |                   |                |                                                                                                    |                           |          |               |                    |                                    |                    |               |       |   |
| Interposição de Recursos                                      |                   |                |                                                                                                    |                           |          |               |                    |                                    |                    |               |       |   |
| https://guap.ifpi.edu.br/perguica/adiciopar.ape               | wo do projeto/7/  |                |                                                                                                    |                           |          |               |                    |                                    |                    |               |       |   |
|                                                               |                   |                |                                                                                                    | TILLI                     |          | (C70m)        |                    |                                    | PT 🚎 🔺 🕞           | i 🏗 🕩         | 09:51 |   |

Para cadastrar equipe: clicar no link "Equipe", em seguida, clicar "Gerenciar Anexos".

Na mesma aba "Equipe", aparece, também, o link "Adicionar Aluno", desconsidere esse link. O SUAP ainda não consegue trabalhar com dados dos alunos. O quantitativo e a relação nominal de alunos por Projeto de Pesquisa serão extraídos das declarações anexadas na proposta.

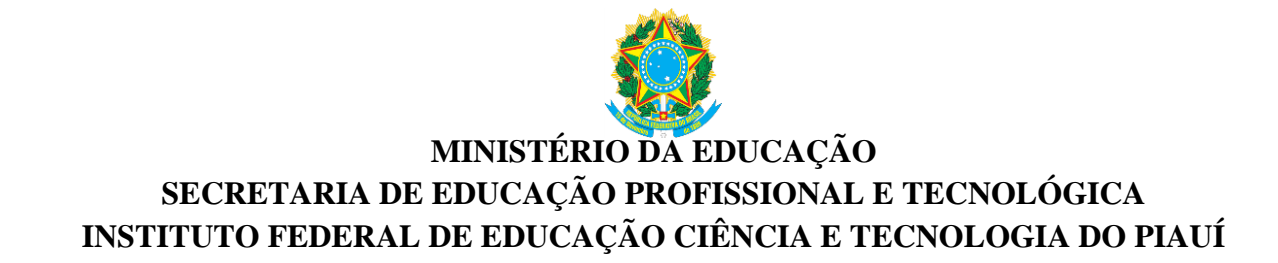

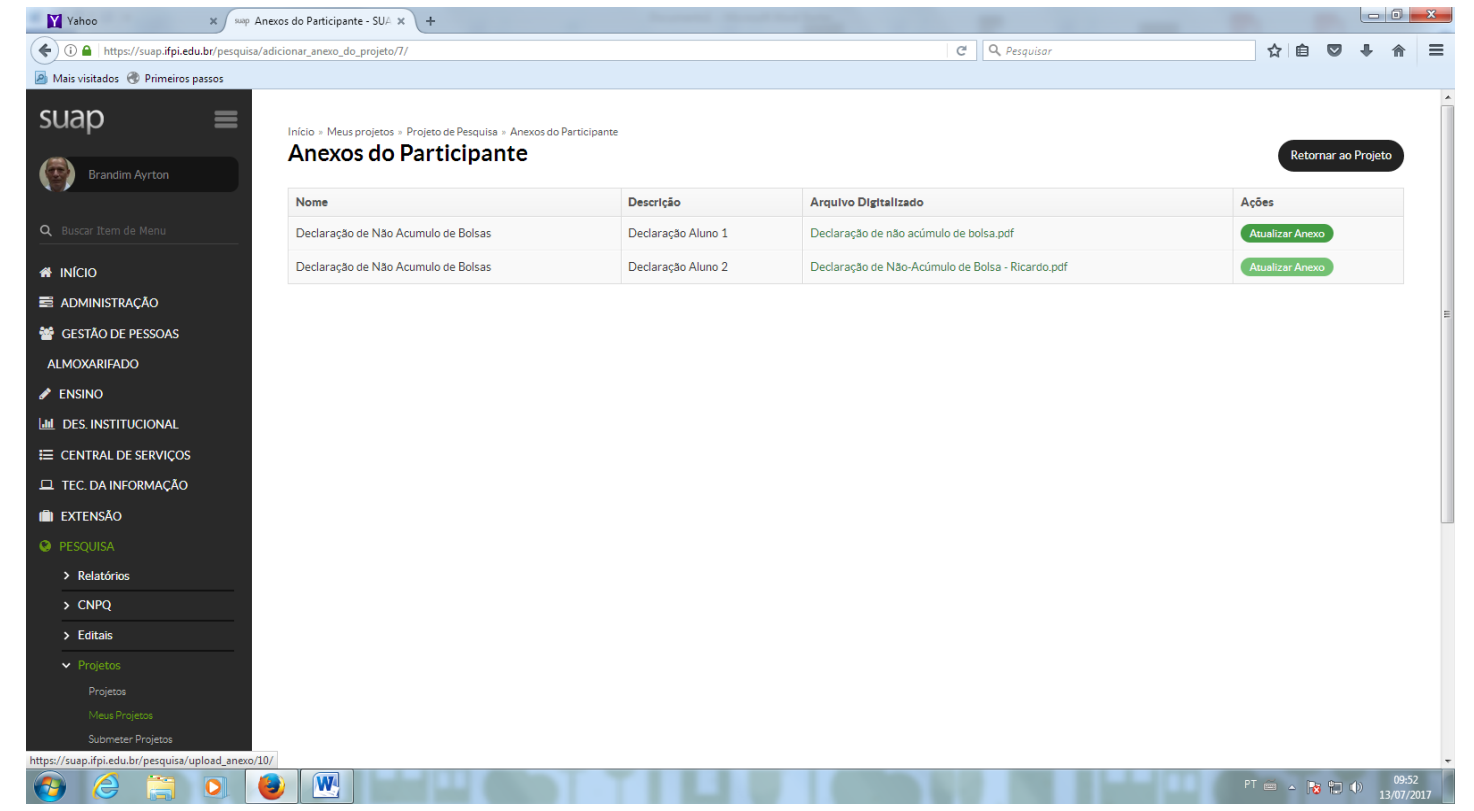

Após clicar em "Gerenciar Anexos", aparecerá o link "Adicionar/Atualizar Anexo", clique e proceda com a anexação do(s) documento(s). Aqui deverão ser anexadas as declarações dos alunos.

Após esse processo, os alunos estarão cadastrados.